## **Google Cloud SQL Monitoring**

For Google Cloud Monitoring you need the following prerequisites:

 to create a service account in your Google Cloud account and download the content of the JSON file

To generate service-account credentials and view the public credentials already created, follow these steps:

- Open the Service accounts page. When prompted, select a project.
- Click CREATE SERVICE ACCOUNT.

| ≡          | Google Cloud Platform 🐉 idera-1 👻 Q Search products and resources |                                                                                                    |                                                                          |                                     |              |                                       |
|------------|-------------------------------------------------------------------|----------------------------------------------------------------------------------------------------|--------------------------------------------------------------------------|-------------------------------------|--------------|---------------------------------------|
| 0          | IAM & Admin                                                       | Service accounts                                                                                                    | + CREATE SERVICE ACCOUNT                                                 | DELETE                              | + <u>e</u> ( | MANAGE ACCESS                         |
| + <u>e</u> | IAM                                                               | Service accounts for pro                                                                                                    | To create a service account you ne<br>Required permission(s): iam.servic | ed permissions.<br>eAccounts.create | ×            |                                       |
| Θ          | Identity & Organization                                           | A service account represents a Goog                                                                                                    | LEARN MORE                                                               |                                     |              | e VMs, App Engine apps, or systems ru |
| ٩          | Policy Troubleshooter                                             | Organization policies can be used to second second and uncernary second succession second success, such as automatic IAM Grants, key cre<br>about service account organization policies. |                                                                          |                                     |              |                                       |
| E,         | Policy Analyzer                                                   |                                                                                                    |                                                                          |                                     |              |                                       |

In the CREATE SERVICE ACCOUNT window, type a name for the service account, and select Furnish a new private key. Click Create.
When you create a key, your new public/private key pair is generated and downloaded to your machine.

## 2. To configure access to your Cloud SQL instance

Go to the Cloud SQL Instances page in the Google Cloud Console.

- From the client machine, use What's my IP to see the IP address of the client machine.
- Copy that IP address.
- Go to the Cloud SQL Instances page in the Google Cloud Console.
- Open the instance **Overview** page, and record the IP address.
- Select the Connections tab.
- Under Authorized networks, click Add Network and enter the IP address of the client machine.

The IP address of the instance and the MySQL client IP address you authorize must be the same IP version: either IPv4 or IPv6.

• Click **Done** and then **Save** at the bottom of the page to save your changes.

## Adding your Google Cloud Server

To add your Google Cloud Server to SQL DM for MySQL, you need to follow these steps:

1. Provide the Host IP, MySQL Username, and Password to register your Google cloud SQL server in SQL DM for MySQL.

| GCS    |            |            |              |            |  |  |  |
|--------|------------|------------|--------------|------------|--|--|--|
| CONFIG | TAGS       | NOTIFICATI | ONS ADVANCED |            |  |  |  |
| MYSQL  | HOST       |            |              | MYSQL PORT |  |  |  |
|        | 2.0 11 100 | •          |              | 3306       |  |  |  |
| USERN  | USERNAME   |            | PASSWORD     |            |  |  |  |
| root   | root       |            | •••••        |            |  |  |  |
| CONNE  | CTION TYPE | :          |              |            |  |  |  |
| Direct |            | ~          | TEST         |            |  |  |  |
|        |            |            |              |            |  |  |  |
|        |            |            |              |            |  |  |  |
|        |            |            |              |            |  |  |  |
|        |            |            |              |            |  |  |  |
|        |            |            |              |            |  |  |  |
|        |            |            |              |            |  |  |  |
|        |            |            |              |            |  |  |  |
|        |            |            |              |            |  |  |  |
|        |            |            |              |            |  |  |  |
|        |            |            |              |            |  |  |  |

SAVE

2. Enable System Monitoring and enter the instance name with the content of the private key JSON file. Go to Edit Server > Advanced > System Metrics.

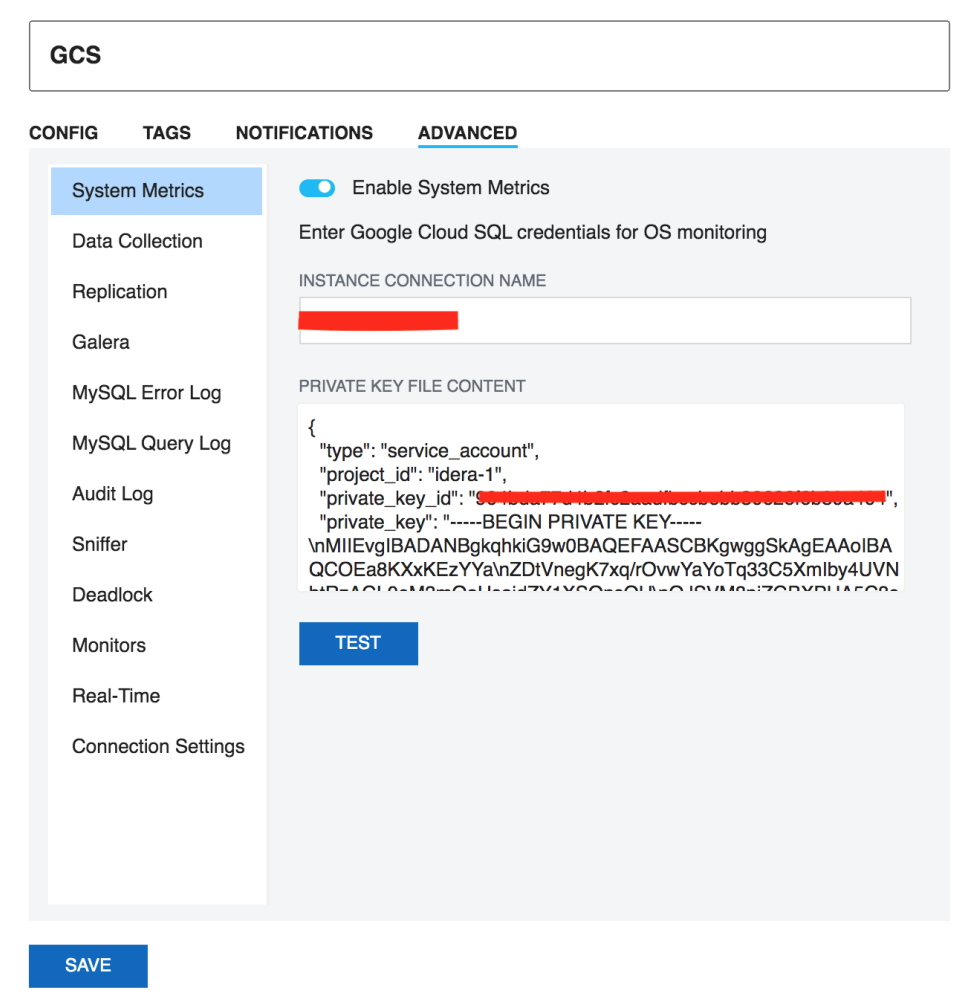

3. To enable MySQL Error Log monitoring, review the below screenshot:

| GCS                 |                                                                                                    |  |  |  |  |  |
|---------------------|----------------------------------------------------------------------------------------------------|--|--|--|--|--|
| CONFIG TAGS NO      | TIFICATIONS ADVANCED                                                                                         |  |  |  |  |  |
| System Metrics      | Enable error log monitoring                                                                                  |  |  |  |  |  |
| Data Collection     | READ FILE FROM                                                                                               |  |  |  |  |  |
| Replication         | Google Cloud SQL (Usin v                                                                                     |  |  |  |  |  |
| Galera              | ENTER Google Cloud SQL CREDENTIALS FOR LOG MONITORING                                                        |  |  |  |  |  |
| MySQL Error Log     | INSTANCE CONNECTION NAME                                                                                     |  |  |  |  |  |
| MySQL Query Log     |                                                                                                    |  |  |  |  |  |
| Audit Log           | PRIVATE KEY FILE CONTENT                                                                                     |  |  |  |  |  |
| Sniffer             | {     "type": "service_account",                                                                             |  |  |  |  |  |
| Deadlock            | "project_id": "idera-1",<br>"private_key_id": " <del>55 idearra isolatedad", wiedziesessisieses ist</del> ", |  |  |  |  |  |
| Monitors            | "private_key": "BEGIN PRIVATE KEY<br>\nMIIEvgIBADANBgkqhkiG9w0BAQEFAASCBKgwggSkAgEAAoIBA                     |  |  |  |  |  |
| Real-Time           | QCOE88KXXKEZYYanZUTVnegK/Xq//OvwYaYoTq33C5Xmby4UVN                                                           |  |  |  |  |  |
| Connection Settings | TEST READING THE FILE                                                                                        |  |  |  |  |  |
|                     | APPLY THE SETTING TO                                                                                         |  |  |  |  |  |
|                     | Only this server ~                                                                                           |  |  |  |  |  |
|                     |                                                                                                    |  |  |  |  |  |

SAVE

4. To enable MySQL Query Log monitoring, review the below screenshot:

| ONFIG                                   | TAGS                    | NOTIFICATIONS ADVANCED                                                                                                    |  |  |  |
|-----------------------------------------|-------------------------|----------------------------------------------------------------------------------------------------|--|--|--|
| Syste                                   | m Metrics<br>Collection | Slow Query Log<br>Logging In: FILE / Long Query Time: 10<br>Log queries not using indexes: Off                                                                                                    |  |  |  |
| Replication                             |                         | General Query Log<br>Logging In: FILE                                                                                                    |  |  |  |
| Galera                                  | a                       | READ FILE FROM                                                                                                    |  |  |  |
| MySC                                    | L Error Log             | Google Cloud SQL (Usin ~                                                                                                    |  |  |  |
| MySQL Query Log<br>Audit Log<br>Sniffer |                         |                                                                                                    |  |  |  |
|                                         |                         |                                                                                                    |  |  |  |
|                                         |                         |                                                                                                    |  |  |  |
| Monitors<br>Beal-Time                   |                         | {     "type": "service_account",     "project_id": "idera_1"                                                                                                    |  |  |  |
| Conne                                   | ection Settin           | "private_key_id": "50 both to be a second second se |  |  |  |

- 5. To enable GCS Objects, go to the Monitors page, click "+" near Monitors, and select Manage Google Cloud SQL Objects.
- 6. You can enable the below Monitors to monitor the Google Cloud SQL Metrics:
  database/cpu/utilization
  database/memory/utilization
  database/disk/utilization

  - database/disk/read\_ops\_count
  - database/disk/write\_ops\_count

| <b>~</b> | SQL DM         | MONITORS                    | Master, RDS new, RDS-  | Dev +1 🗸 | TIMEFRAME<br>History ~ | May 01 201 | 9 00:00 - May 27 |
|----------|----------------|-----------------------------|------------------------|----------|------------------------|------------|------------------|
| 8        | Servers        | _                           |                        | MONI     | TORS                   |            | ÷                |
| Q        | Dashboard      | Comma                       | inds & Schema Changes  | CPU      | Utilization            | 0          |                  |
| *        | Monitors       | Linux     Dick Inf          | -                      | Memo     | ory Utilization        |            |                  |
|          | Threads        | Worst In                    | ndexes                 | Disk L   | Jtilization            |            |                  |
| 0        | Real Time      | MySQL                       | Cluster                | Read     | Operations Coun        | 1          |                  |
| Q        | Query Analyzer | <ul> <li>Current</li> </ul> | ly Connected Users     | Write    | Operations Count       | t          |                  |
| ≔        | Audit Log      | Percon                      | a                      |          |                        |            |                  |
| ŧŧŧ      | Server Config  | 🏮 Galera                    |                        |          |                        |            |                  |
| 8        | Replication    | TokuDE                      | - Metrics              |          |                        |            |                  |
| ø        | Settings       | TokuDE                      | 3 - Settings           |          |                        |            |                  |
|          |                | TokuDE                      | 3 - I/O                |          |                        |            |                  |
|          |                | sys sch     Derform         | ema                    |          |                        |            |                  |
|          |                | Plugins                     | ance Schema Events     |          |                        |            |                  |
|          |                | <ul> <li>Aria</li> </ul>    |                        |          |                        |            |                  |
|          |                | RDS/Ai                      | urora Instance Metrics |          |                        |            |                  |
|          |                | Google                      | Cloud SQL Metrics      |          |                        |            |                  |
|          |                | <ul> <li>Blocked</li> </ul> | i sessions             |          |                        |            |                  |